# < 스마트폰 일반카드 결제 샘플 가이드 (아이폰) >

#### 1. 구현방법

- 아이폰(가맹점)앱에서 결제정보를 입력할 수 있는 웹페이지 호출
- 각 카드사에서 제공하는 앱들을 호출
- 인증 후에 아이폰(가맹점)앱으로 리턴되어 결제결과 웹페이지 호출

## 2. 구현방식

- 아이폰(가맹점)앱에서 WEBVIEW를 이용한 결제페이지 호출방식

## 3. 개발관련 정보

- (1) 호출주소
- 결제정보입력 웹호출(테스트)

http://testpay.kcp.co.kr/shop/kcpApp/ax\_hub\_linux\_jsp\_test/mobile\_sample/order\_mobile\_c ard\_app.jsp?AppUrl=KCPPaymentSDSample://card\_pay

- 결제결과 웹호출(테스트)

https://devpggw.kcp.co.kr:8100/app.do?ActionResult=app&approval\_key=%@&AppUrl=true

- 결제정보입력 웹호출(리얼) 실결제 진행 시 상점 측 URL로 진행해주셔야 합니다.

- 결제결과 웹호출(리얼)

https://smpay.kcp.co.kr/app.do?ActionResult=app&approval\_key=%@&AppUrl=true

(2) 쿠키정책 설정

NSHTTPCookieStorage \*cookieStorage = [NSHTTPCookieStorage sharedHTTPCookieStorage];

[cookieStorage setCookieAcceptPolicy:NSHTTPCookieAcceptPolicyAlways];

## 4. ISP 계열 적용에 대한 참고사항

#### 신용카드결제 페이지에서 설치를 눌렀을 때 호출되는 URL

itms-apps://itunes.apple.com/kr/app/id369125087?mt=8 또는 itms-appss://itunes.apple.com/kr/app/id369125087?mt=8

#### ISP 앱스토어 전체 주소

http://itunes.apple.com/kr/app/mobail-anjeongyeolje-isp/id369125087?mt=8

### ISP 인증완료 후 승인키를 결제결과 웹페이지에 포함하여 호출

KCPPaymentSDSample://card\_pay?&approval\_key=1U4o7afhafcialhfilsan.RSGsgm.fasdfasfas 5ei0000 \*빨간색은 ISP앱의 스키마 \*녹색은 ISP승인키

# 5. 카드사 앱 관련 스키마 등록

IOS9부터 보안을 강화하는 목적으로 앱을 호출할 때 앱스키마 리스트를 등록해주어야 합 니다. 카드사에서 사용하는 앱의 리스트가 추가될 경우 리스트 업데이트가 필요합니다. 등록하지 않을 경우 해당 앱이 호출되지 않을 수 있습니다. Info.plist 파일에 LSApplicationQueriesSchemes 배열을 정의하여 앱 스키마 리스트를 등 록합니다.

- (1) Information Property List에 LSApplicationQueriesSchemes를 Array 타입으로 추가
- (2) LSApplicationQueriesSchemes 하위 리스트에 String 타입으로 Item 추가
- (3) Item 마다 앱 스키마를 입력

| 앱 종류      | 앱 스키마                     |
|-----------|---------------------------|
| PAYCO간편결제 | payco, paycoapplogin      |
| 신한 앱카드    | shinhan-sr-ansimclick     |
| 신한 공인인증   | smshinhanansimclick       |
| 현대 앱카드    | hdcardappcardansimclick   |
| 현대 공인인증   | smhyundaiansimclick       |
| 삼성 앱카드    | mpocket.online.ansimclick |
| 삼성 공인인증   | scardcertiapp             |

| 하나 앱카드           | cloudpay               |
|------------------|------------------------|
| 농협 앱카드           | nhappcardansimclick    |
| 농협 올원페이          | nhallonepayansimclick  |
| 농협 공인인증          | nonghyupcardansimclick |
| 롯데 앱카드           | lotteappcard           |
| 롯데 스마트           | lottesmartpay          |
| 국민 앱카드           | kb-acp                 |
| ISP 앱            | ispmobile              |
| 씨티 앱카드           | citicardappkr          |
| 씨티 공인인증          | citispay               |
| 씨티(신규 앱)         | citimobileapp          |
| 공인인증서 / 스마트 간편결제 |                        |